## Инструкция для регистрации на платформе

1. Для регистрации на платформе вам необходимо в браузере Google Chrome (в остальных браузерах пишется ошибка при использовании платформы) в поисковую строку ввести «Мопед Волгатех» и зайти на первый сайт или по ссылке <u>https://mooped.net/</u>

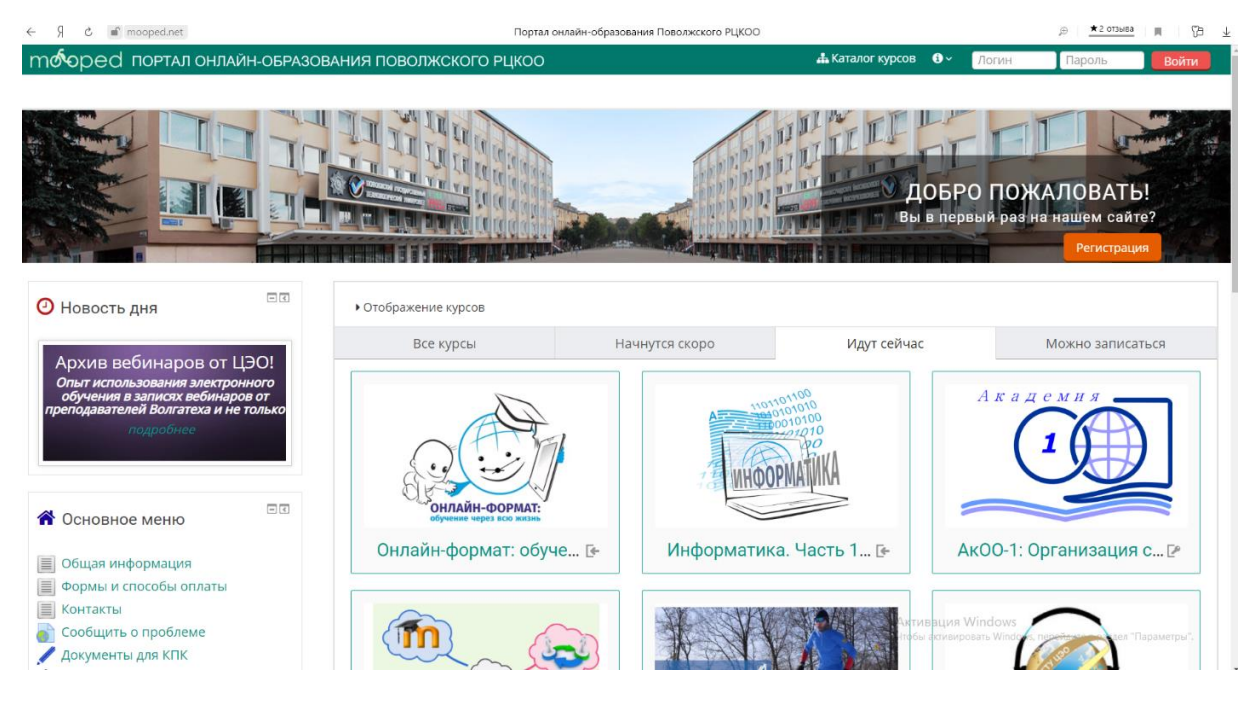

2. Зайдя на сайт вам необходимо записаться на курс «Лесная тропа – твой билет в будущее!». Данный курс вы можете найти во вкладке «Каталог курсов» в разделе «Для школьников» или по ссылке <u>https://mooped.net/login/index.php</u>

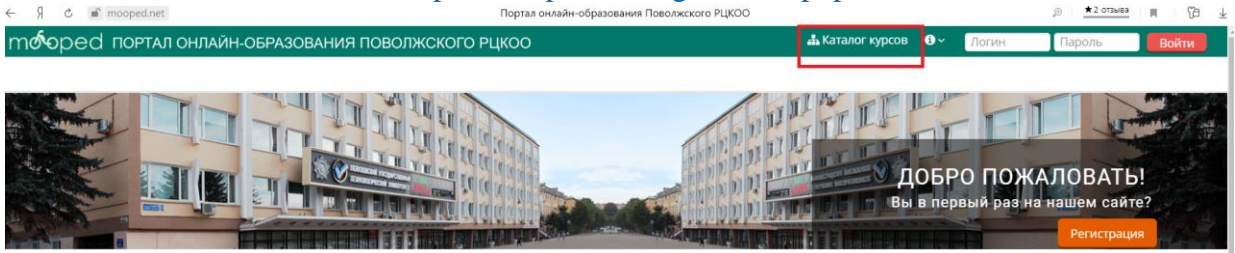

3. Чтобы записаться на курс вам необходимо создать учетную запись. Как создать учетную запись написано на сайте.

| Вход на сайт                                                                                                    |                                                                                                    |
|----------------------------------------------------------------------------------------------------|----------------------------------------------------------------------------------------------------|
| Вход                                                                                                    | Вы в первый раз на нашем сайте?                                                                                                    |
| Логин / E-mail<br>Пароль<br>Запомнить логин<br>Васыли логин или пароль?<br>В Вашем браузере должен быть разрешен прием cookies ()<br>Некоторые курсы, возможно, открыты для гостей | Для полноценного доступа к курсам на атом сайте Вам потребуется потратить пару минут, чтобы<br>самостоятелько создать учетную запись.<br><u>Duarosan инструмани</u><br>1. Указите свои данные в форме «Новая учетная запись»,<br>2. На учазанный Вами здрес алектронейой погты сразу же будет отправленс письмо.<br>3. Прочитайте это письмо и профикте по узаванной в нем солков.<br>3. Прочитайте это письмо и профикте по узаванной в нем солков.<br>3. Ченная запись будет под тверисдены и Вы войдете в систему.<br>3. Теперь выверните заинтересования Вас курс.<br>3. Ченая запись будет под тверисдены и Вы войдете в систему.<br>3. Ченая запись будет под тверисдены и Вы войдете в систему.<br>3. Ченая записатира у Вас повники польки доступ к курсу. С этого можента для доступа к курсам,<br>на которые Вы записатира, Вам будет достаточно ввести люгии и пароль (тот, что Вы<br>увазали заполния форму). |
| Suprior (OC)CO                                                                                                    | Войти с чопользованием учетной залиси:<br>опійлеedu.ru                                                                                                    |

4. После регистрации на вашу электронную почту придет письмо с ссылкой на образовательный курс. Заходите по ссылке и вас направят на учебный курс. Чтобы записаться на курс Вам необходимо нажать на кнопку «Записаться на курс».

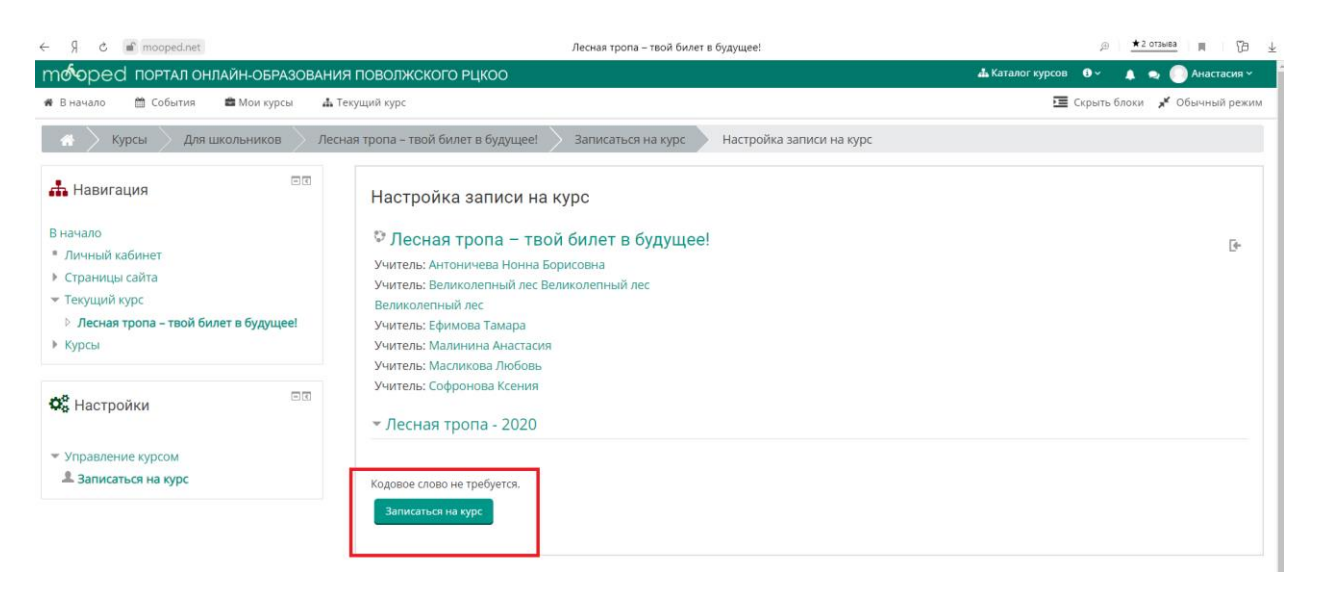

Зайти на онлайн-занятие необходимо за 5-10 минут зайти на Курс. Чтобы зайти на Курс Вам необходимо зайти на сайт <u>https://mooped.net/</u>

В конце сайта во вкладке «Навигация» будет образовательный курс «Лесная тропа – твой билет в будущее!», нажимайте на «Лесная тропа – твой билет в будущее!».

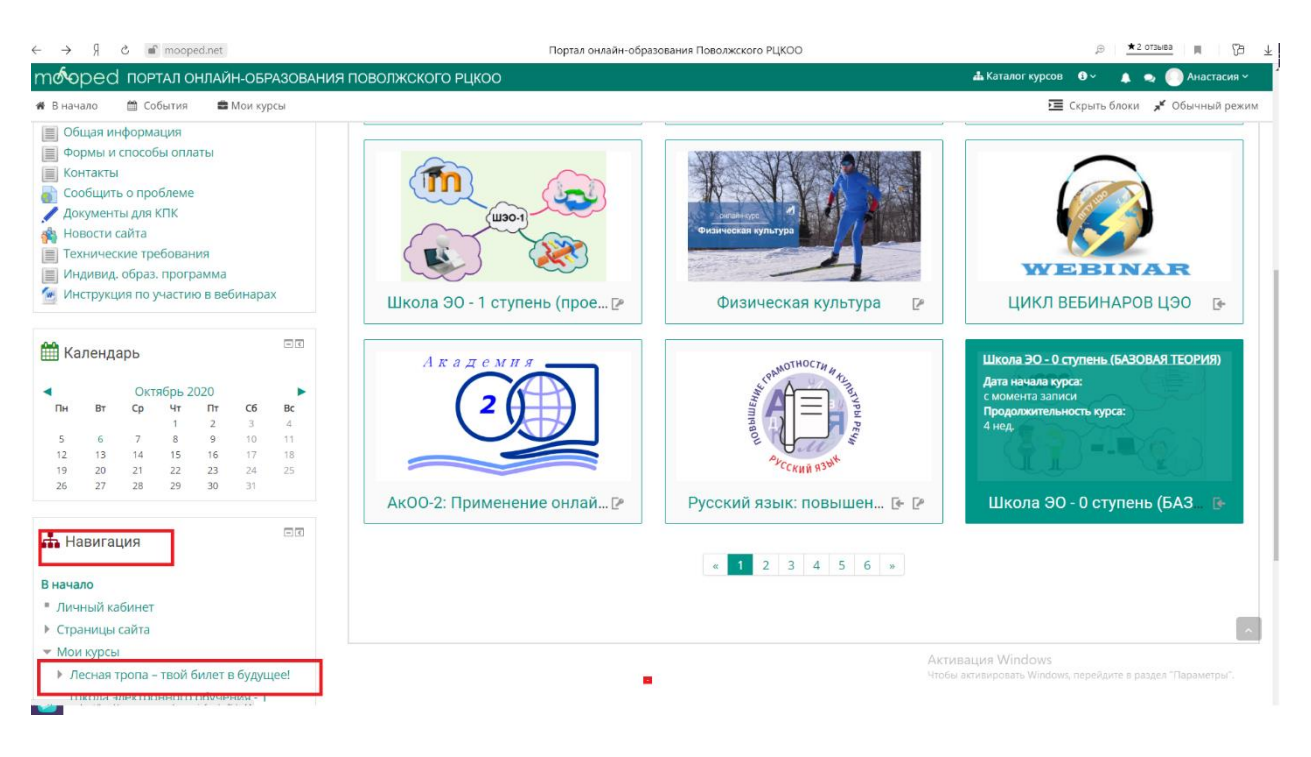

| Я 🕹 📹 mooped.n                                                                 | et            | Курс: Лесная тропа — твой билет в будущее!                                                               | ₽ 頁 5                                                                                                    |
|--------------------------------------------------------------------------------|---------------|----------------------------------------------------------------------------------------------------|----------------------------------------------------------------------------------------------------|
| ПФОРСН ПОРТАЛ ОНЛАЙН-ОБРАЗОВАНИЯ ПОВОЛЖСКОГО РЦКОО 🗕 Каталог курсов 🛛 🔸 👞 🔵 Ан |               |                                                                                                    |                                                                                                    |
| начало 🛗 Событи                                                                | а 📾 Мои курсы | 📥 Текущий курс                                                                                           | 🗢 Завершить редактирование 🛛 🔚 Скрыть блоки 🥣 Обычный рег                                                         |
|                                                                                |               | Ф В Республиканский слёт школьных лесничеств - 2020                                                      | Редактировать - 🛓<br>🕂 Добавить элемент или ресурс                                                                |
|                                                                                |               | Ф Республиканский конкурс исследователей окружающе                                                       | зй среды «Человек.Природа. Творчество» - 2020 🧷 Редактировать*                                                    |
|                                                                                |               | Ф Эеспубликанский конкурс исследователей окружающей сре                                                  | гды «Человек. Природа. Творчество" - 2020 🥢 Редактировать " 🛓<br>+ Добавить элемент или ресурс                    |
|                                                                                |               | Ф Республиканский юниорский лесной конкурс «Подрост                                                      | Г» ∠ Редактировать*                                                                                               |
|                                                                                |               | еспубликанский юникорский лесной конкурс «Подрост» //                                                    | Редактировать * 🧕<br>+ Добавить элемент или ресурс                                                                |
|                                                                                |               | Занятия для обучающихся Детского эколого-биологиче                                                       | еского центра 🖉 Редактировать*                                                                                    |
|                                                                                |               | 🚸 🔞 Занятия для обучающихся Детского эколого-биологическог                                               | го центра 🧷 Редактировать * 🧕                                                                                     |
|                                                                                |               | 💠 🚦 От лесных лидеров к лидерам школьных лесничеств (трупп                                               | ла Соколовой М.Н.) 🧷 Редактировать *                                                                              |
|                                                                                |               | 💠 📙 Юный флорист ( группа Нефедовой И.А.) 🥢                                                              | Редактировать *                                                                                                   |
|                                                                                |               | 💠 📙 Общественно-значимая деятельность (группа Масликовой .                                               | Л.А.) 🧷 Редактировать*                                                                                            |
|                                                                                |               |                                                                                                    |                                                                                                    |
|                                                                                |               | 🖶 📙 Верный друг (группа Малининой А.Д.) 🧷                                                                | Активация Windows Редактировать -                                                                                 |
|                                                                                |               | 💠 🤰 Верный друг (группа Малининой А.Д.) 🧷<br>💠 🏮 Сохраним природу края, модуль"Лесовосстановление" (груг | Активация Windows Редактировать *<br>Чтобы всикировать Windows, передилие в саздел "Праметры",<br>Редактировать * |

На «Лесной тропе» в конце страницы найдите вкладку «Республиканский юниорский лесной конкурс «Подрост»».

Для входа на вебинар нажмите фиолетовый кружок «Республиканский юниорский лесной конкурс «Подрост»». У вас появляется окно с кнопкой «Присоединиться на вебинар».

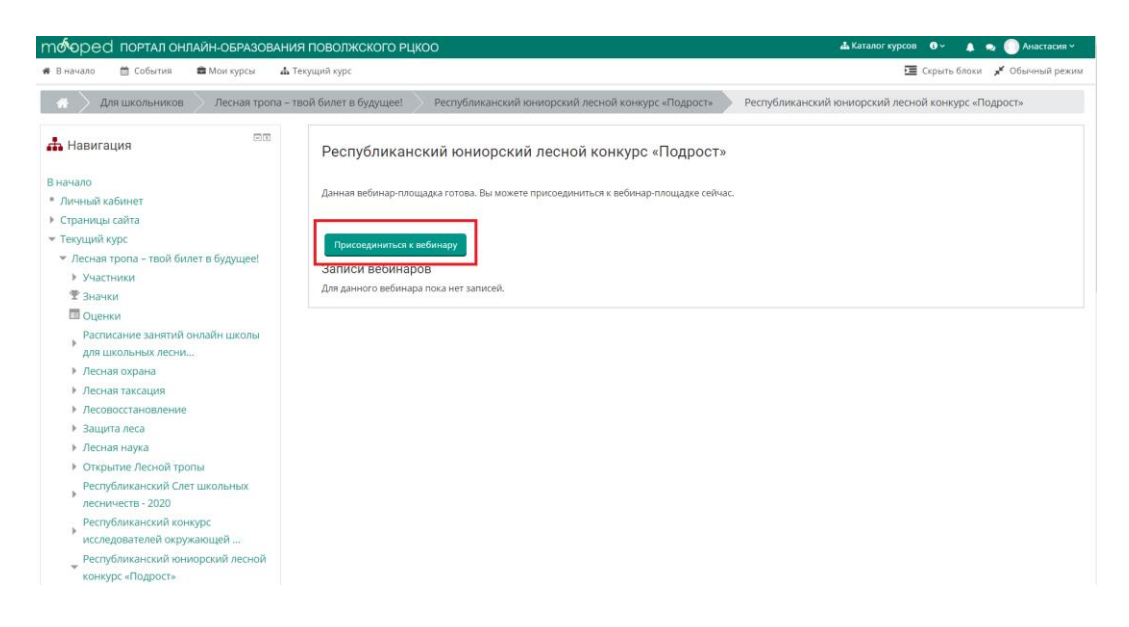